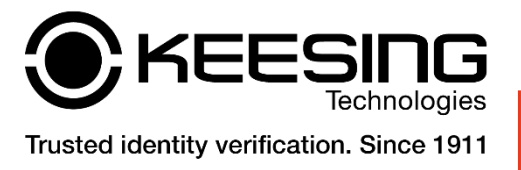

# **Quick Middleware Installation Guide**

## Introduction

This guide provides a concise, step-by-step process for the installation of the Middleware. Please ensure you follow each step carefully to ensure a successful installation.

### **Pre-requisites**

- Administrative access to your system
- Internet connection for downloading the necessary files

#### **Installation Steps**

### 1. Access Download Portal

- Navigate to the Keesing Technologies download portal at <u>https://download.keesingtechnologies.com/</u>.
- Log in with your credentials.

### 2. Navigate to Downloads

- Once logged in, select "Downloads" from the top menu.
- Choose between "STANDARD Online" or "PREMIUM Online" based on your product subscription, followed by selecting "Middleware".

### 3. Download Middleware

• Locate and download "Middleware 2.5.1" (zip file format).

### 4. Extract Files

• Extract the downloaded zip file to the following directory: C:\Keesing.

### 5. Open Command Prompt

- Press the Windows Key and search for "Command Prompt".
- Right-click and select "Run as administrator".

### 6. Navigate to Installation Directory

• In the command prompt, change to the Keesing directory by typing:

cd C:\Keesing

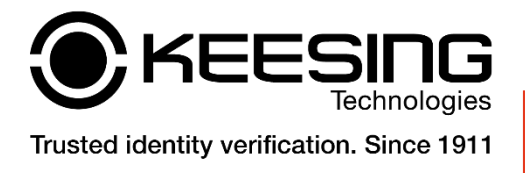

# 7. Execute Installation Script

• Initiate the installation by executing the provided batch file:

ilent-Install-ARH-AuthentiscanMiddleware-v2.5.1.bat "C:\Keesing"

• Allow the script to run. It may take some time and pause at various points. Do not interrupt the process until it completes.

### **Additional Resources**

For more detailed instructions, refer to the **Instructions-Silent-ARH-Install-AuthentiscanMiddleware-v2.5.txt** file included within the downloaded zip file.

#### Support

Should you encounter any issues during the installation process, please contact our Technical Helpdesk for assistance.

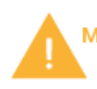